## 第50回朔太郎忌 謎めぐり「月に吠える」の事件簿 インターネットでのチケット申し込み方法のご案内

①チラシに記載されている QR コードまたは文学館ホームページから、チケット申し込みフ ォームへ

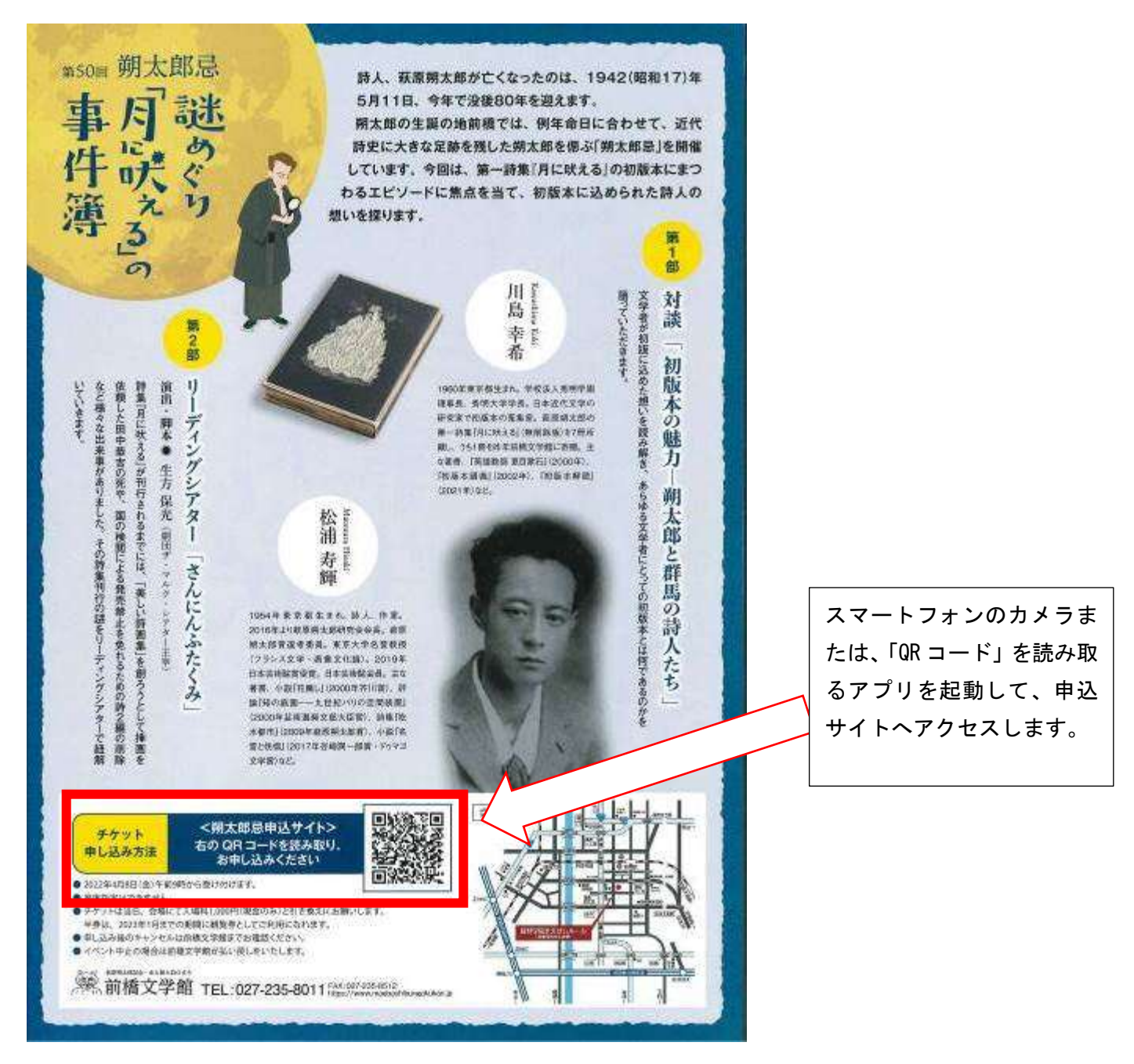

②「第50回朔太郎忌イベント参加申込書」というページが開きます。 注意事項などをご確認いただき、記入項目が出てくるまで画面をスクロール(下へ移動)してください。

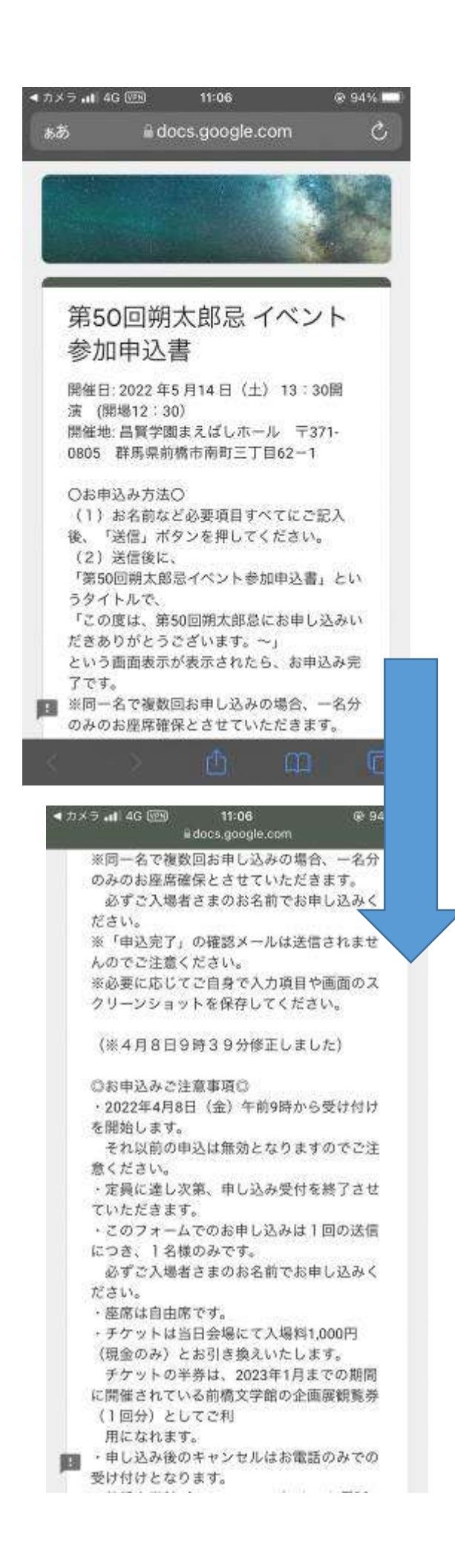

スマートフォンの画面をスクロール させてください。 「お申込み方法」と「お申込みご注 意書事項」をご確認ください。 ③「\*必須」のマークのある項目にすべて記入し、最後に「送信」ボタンを押してください。

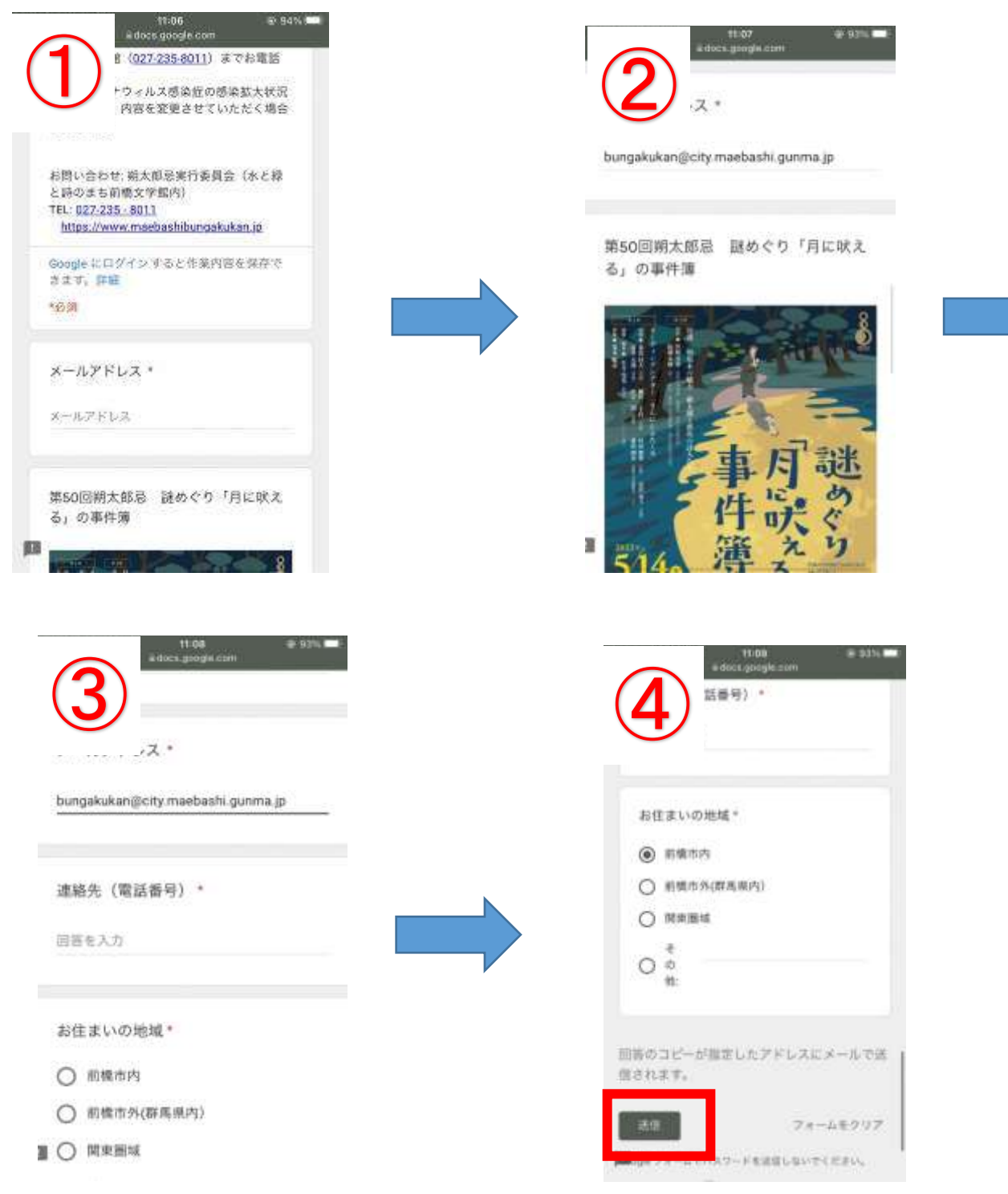

④未記入の項目があると、以下のように表示され、お申込みが完了できません。 必ずすべての項目をご記入ください。

| ◀ カメラ 📲 4G 📟                                                                                                   | 11:08           | ۰ 93% 💷 |
|----------------------------------------------------------------------------------------------------|-----------------|---------|
| la de la della della della della della della della della della della della della della della della della della | docs.google.com |         |
| メールアドレフ                                                                                                    | र *             |         |

bungakukan@city.maebashi.gunma.jp

| 連絡先(電話番号) *                 |   |
|-----------------------------|---|
| 回答を入力                       |   |
| <ul><li>この質問は必須です</li></ul> |   |
|                             |   |
| お住まいの地域*                    |   |
| ○ 前橋市内                      | 1 |
| ○ 前橋市外(群馬県内)                |   |
| ○ 関東圏域                      | I |
| そ                           |   |

の

⑤「送信」ボタンを押して、以下の①か②のような表示が出たら、お申込み完了です。 ※4月8日お申込み受付開始直後に申込をされた方は、英語で表示されていました。大変失 礼いたしました。

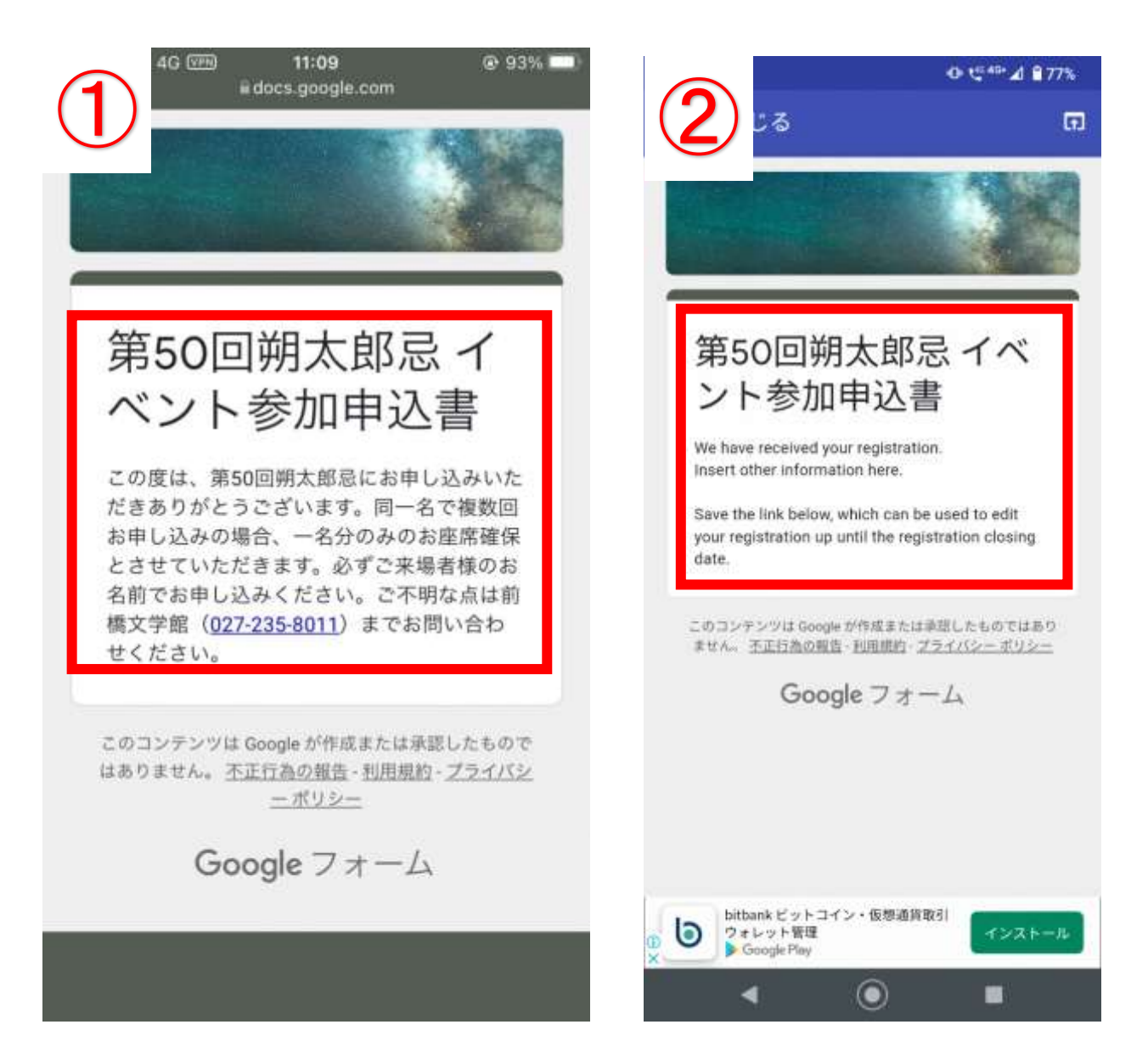

【QR コードからの操作で困った時】

Q1. 必要項目をすべて記入して、送信ボタンを押したら、次のような画面が出た。申込 はできていますか?

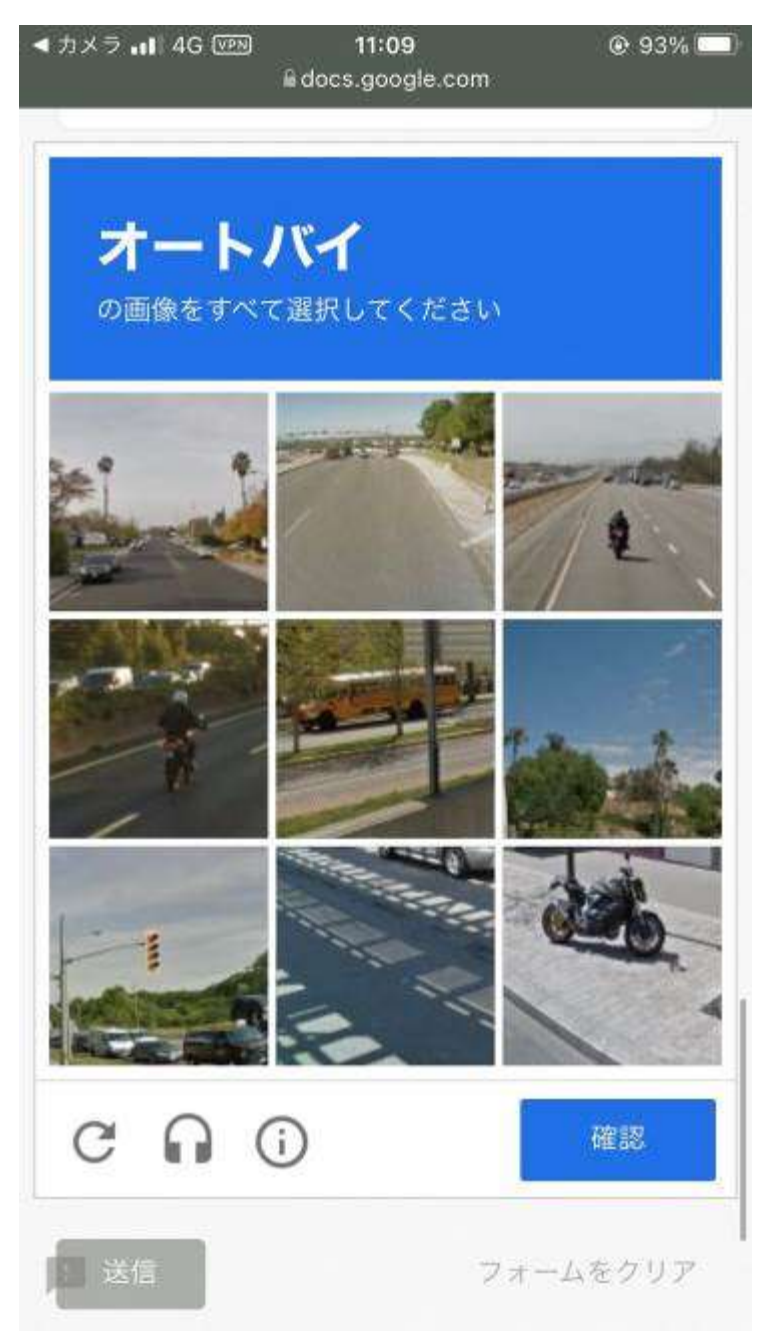

A. この画面のままでは、申込は完了されていません。画面の指示に従って、画像をすべて 選択し、「確認」ボタンを押してください。⑤に示した画面になったら、申込は完了されて います。

Q2. 「確認メール」が届かないが、ちゃんと申込できていますか。

A. 原則「確認メール」は届きません。⑤で示した画面が表示されていたら、申込みは完了 されています。画面をスクリーンショットなどで保存してください。 Google フォームから自動返信で、入力した内容がメールで届く場合があります。メールが 届かない方は、メールの受信設定を確認してください。

メールが届かなくても⑤で示した画面が表示されていれば、申込は完了されていますので、 ご安心ください。

申込が完了されているか不安な方は、前橋文学館までお問い合わせください。

- Q3. 複数回「送信」(申し込み)してしまいました。どうしたらいいですか?
- A. 同一名で複数回お申し込みの場合、一名分のみのお座席確保とさせていただきます。 必ずご来場者様のお名前でお申し込みください。